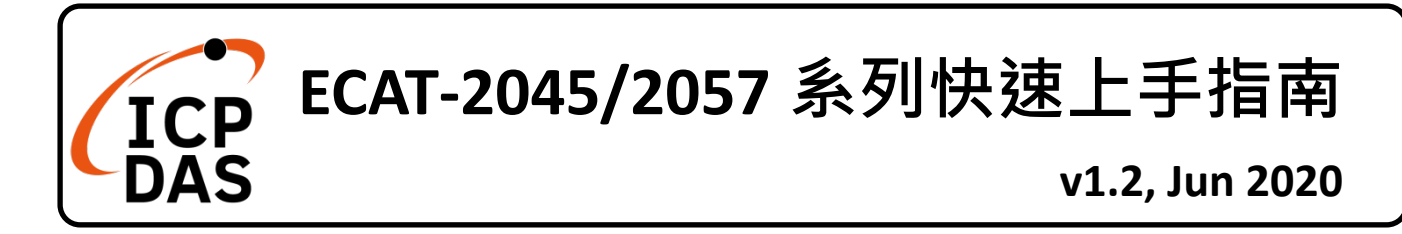

## 產品內容

除了本『快速上手指南』外,此產品內容還包括以下這些配件:

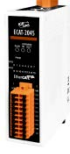

ECAT-2045/2057/2057P/2057-NPN/2057-8P8N

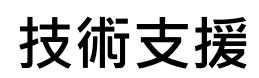

service@icpdas.com

www.icpdas.com

技術資源

如何在 ICP DAS 網站上搜尋 ESI、手冊及 規格

• 行動版網站

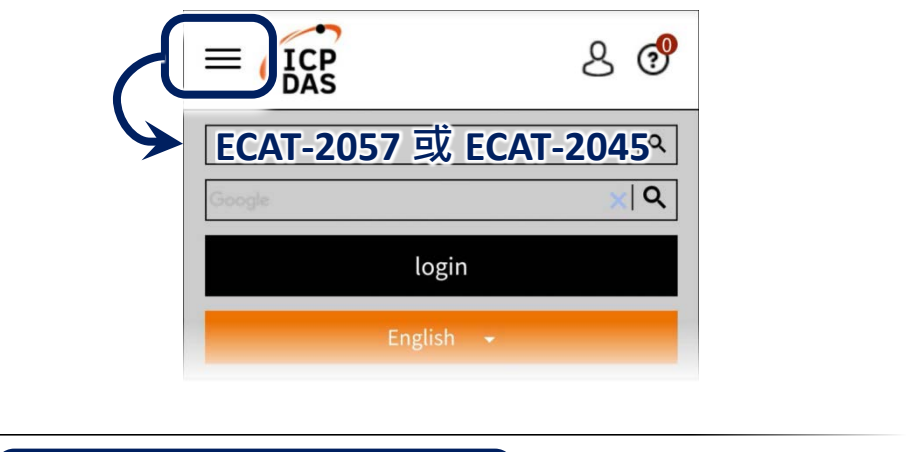

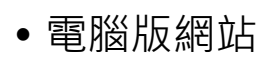

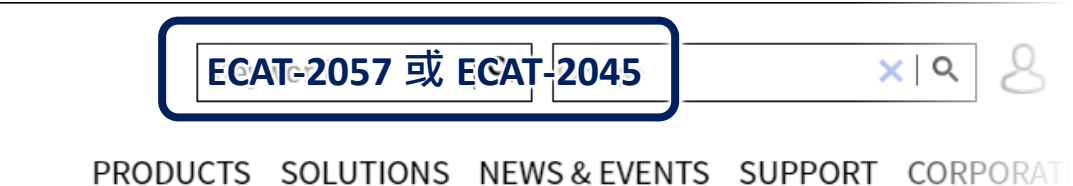

# 參考資訊

詳細關於 PCIe-LM4 軟體硬體手冊、驅動及範例程式,快速下載連結如下: http://www.icpdas.com/en/download/index.php?model=ECAT-2057 http://www.icpdas.com/en/download/index.php?model=ECAT-2045

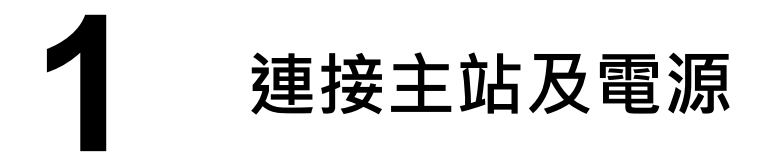

### ※<u>模組上電及加入至 EtherCAT 網路</u>

<u>NOTE:</u>
建議使用獨立網卡,請勿連接至外部網路上以免造成網路風暴

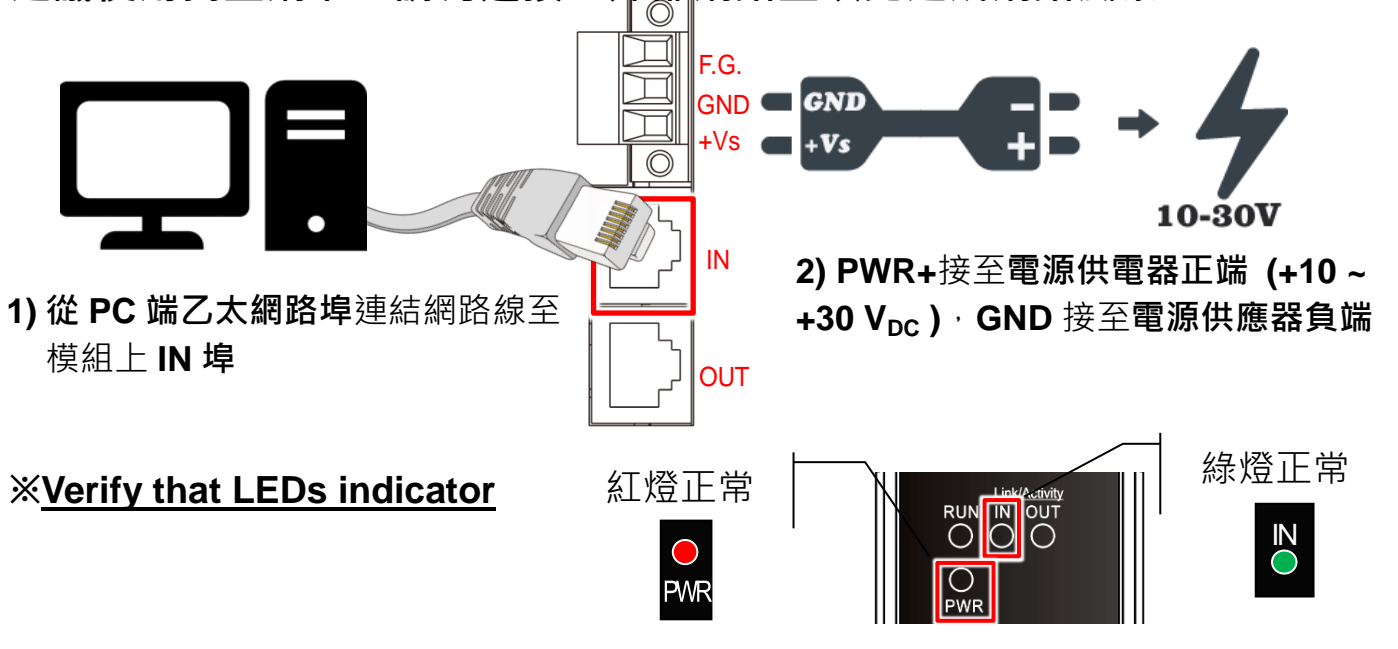

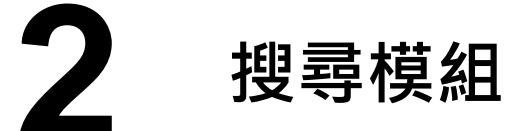

#### <u>ESI 檔案</u>

至官方網站下載最新版本的 ESI 檔案 (ECAT-2000\_DIO....xml)

ECAT-2000\_DIO\_Series\_EtherCAT\_Slave\_Information(ESI).xml

#### <u>安裝 ESI 檔案</u>

#### 複製 ECAT-2000\_DIO....xml 檔案至 EtherCAT Master 工具的資料夾

| 軟體名稱                            | 預設路徑                              |
|---------------------------------|-----------------------------------|
| Beckhoff EtherCAT Configuration | C:\EtherCAT Configurator\EtherCAT |
| Beckhoff TwinCAT 3.X            | C:\TwinCAT\3.x\Config\lo\EtherCAT |
| Beckhoff TwinCAT 2.X            | <u>C:\TwinCAT\Io\EtherCAT</u>     |
|                                 |                                   |

<u>使用 EtherCAT Master 軟體(以 Beckhoff TwinCAT 2.X 為例)來操作</u>

開啟模組電源及開啟 TwinCAT System Manager(Config mode)

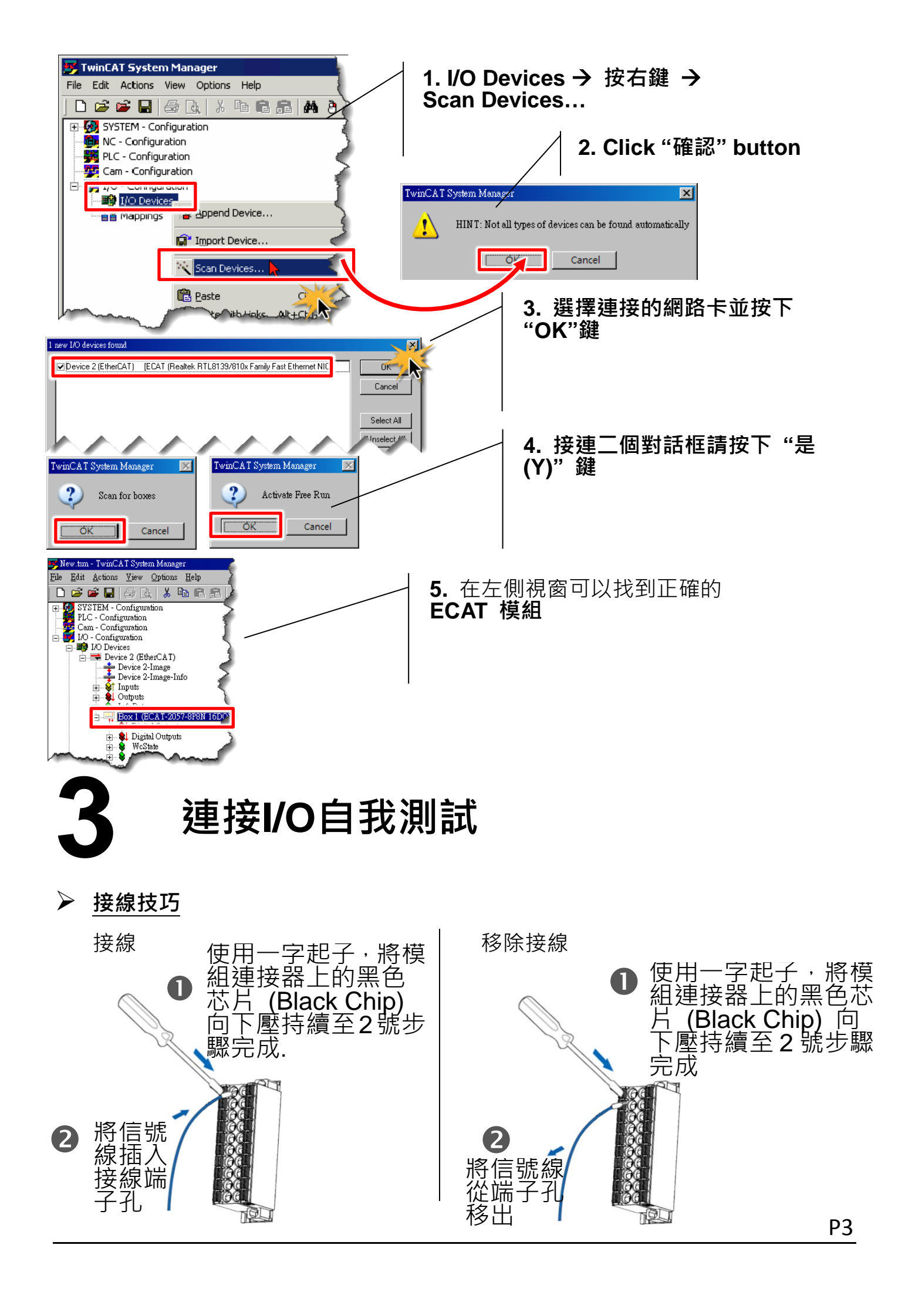

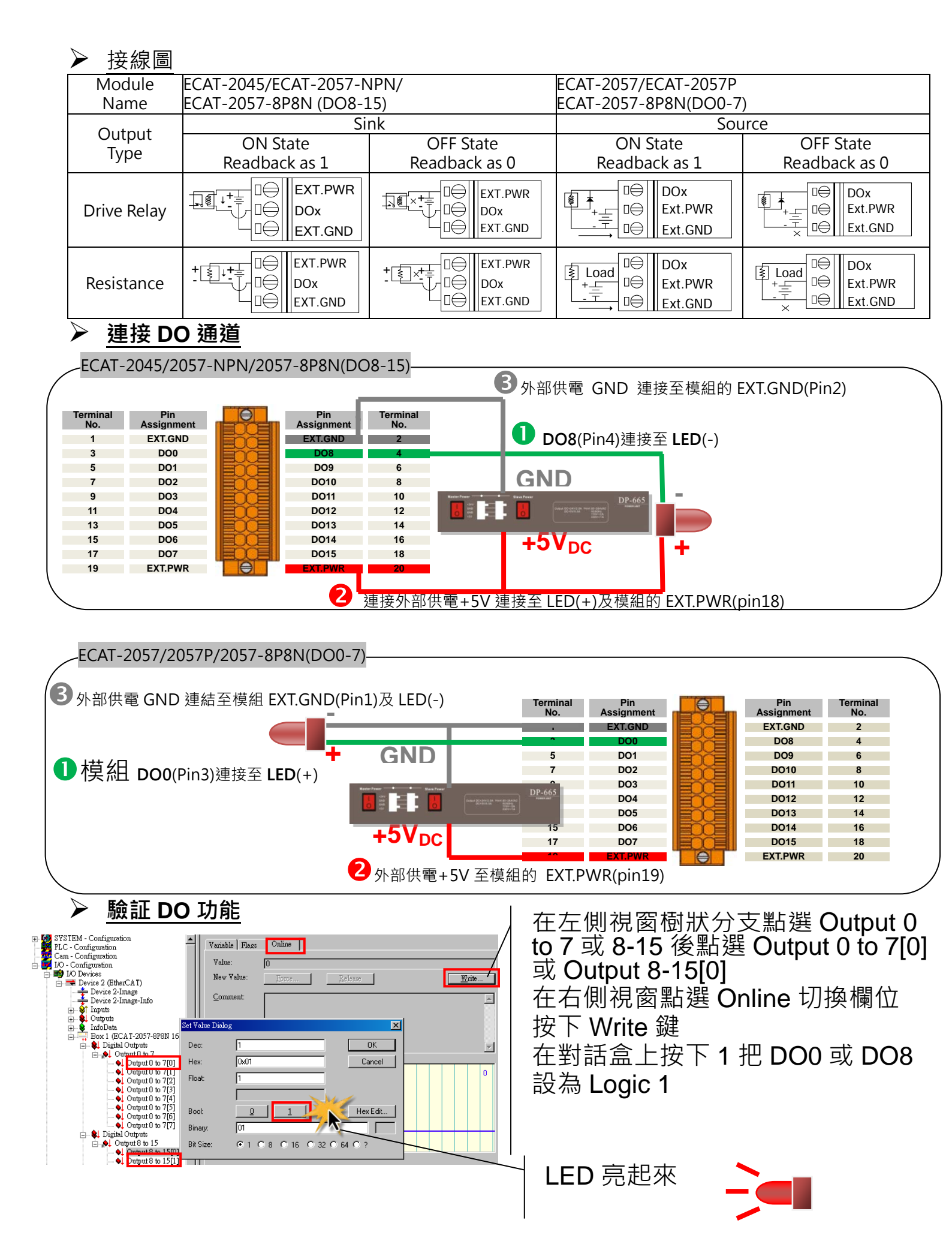

Ρ4